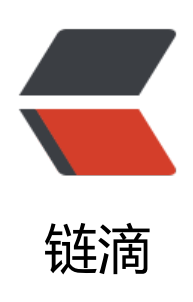

# Windows 安装 MongoDB 并开启认证

作者: Ahian

- 原文链接: https://ld246.com/article/1507205738931
- 来源网站:链滴
- 许可协议:署名-相同方式共享 4.0 国际 (CC BY-SA 4.0)

## 下载

首先从官网下载对应操作系统版本的安装包(windows直接下载默认就好)。

<!-- more -->

## 安装

安装没有什么可以讲得,正常的软件安装流程。

## 配置(重点)

因为作者用的是win10系统,所以下面以win10为例

#### 创建mongod.config

在安装目录的bin目录下创建一个名为"mongod.config"的文件,在里面输入:

```
dbpath=d:\MongoDB\data
logpath=d:\MongoDB\logs
```

保存该文件 在D:\MongoDB目录中创建 logs 与 data 这两个文件夹,分别用于存储日志与数据 测试在bin目录下执行命令:

mongod --dbpath D:\MongoDB\data

如果回显下面内容, 说明配置成功

It looks like you are trying to access MongoDB over HTTP on the native driver port.

#### 将mongodb配置成服务

win+x选择 命令提示符(管理员),进入MongoDB的安装路径下并且输入如下代码:

因为我MongoDB的路径为D:\Program Files\MongoDB\Server\3.4\bin (下面的binPath等号后面必有空格,否则无法创建服务)

sc create MongoDB binPath= "D:\Program Files\MongoDB\Server\3.4\bin\mongod.exe --s rvice --config=D:\MongoDB\mongodb.config"

完成后打开服务后(win+R->services.msc)发现MongoDB已经在我们的服务项中了,如果你路径输错,使用命令

#### sc delete mongodb

当你能看到有服务项时,记得启动它,如果一切正常,那么恭喜你配置成功,如果无法启动请看如下 决方式:

193错误:将你安装MongoDB的根目录下,也就是磁盘根目录,删掉program文件

2错误:路径配置错误,重新配置。

#### 配置环境变量

将你的bin目录加入到环境变量中的path中,保存退出。 验证:在控制台输入mongod --help会有帮助文档,此时你的MongoDB的初步配置已经完成。

#### 开启密码认证

在我们的配置里是没有密码认证这一项的,但为了安全起见需要加上用户认证: 控制台输入mongo进入数据输入如下命令:

use admin db.createUser({user:"sa",pwd:"123456",roles:[{role:"root",db:"admin"}]})

其中sa是用户名,123456是密码,设置完成后在当初的配置文件中加入

#### auth=true

重启服务,这是你会发现,想直接看数据库会报错,此时你需要认证

db.auth("sa","123456")

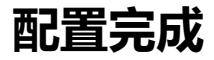